## **Using Statuses to Track APRs**

## Add, Change, or Remove Case Statuses

Unit Administrators, Case Managers, and Committee Managers can apply and remove color coded case statuses to mark where cases are in the review process and mark their ultimate outcomes. These statuses can be applied or removed one at a time to individual cases or as a bulk action to a group of selected cases.

It is recommended that the unit administrators who are creating APR cases for groups of faculty members add statuses to the individual faculty members' APR cases as they progress through the Case Review Steps.

## There are five APR statuses to track faculty performance reviews:

| Open                               | <i>.</i> |
|------------------------------------|----------|
| Waiting for Faculty APR Submission | <i>.</i> |
| Supervisor Review                  | <b>A</b> |
| Faculty Review                     | ø        |
| Chair Review                       | <b>"</b> |
| Faculty Review 2                   | <b>"</b> |
| Closed                             | ø        |

During **Step 4A** Unit administrators can change the status of the faculty members APR to **Waiting for Faculty APR Submission**. This will allow the unit administrator to filter out the faculty APRs that need to be notified via email that they have an APR case to complete.

- 1) Navigate to the **Cases** page.
- 2) To navigate to the **Status** change button, click the [Faculty Member's Name] in the Cases window.

| Home                     | Cases                                           |                 |                                              | CREATE CASE               |
|--------------------------|-------------------------------------------------|-----------------|----------------------------------------------|---------------------------|
| culty Activity Reporting | Search cases                                    |                 |                                              |                           |
| Announcements & Help     |                                                 | Filter          |                                              |                           |
| Profile                  |                                                 |                 |                                              |                           |
| Activities               |                                                 |                 |                                              |                           |
| Forms & Reports          | 2 of 2 cases                                    |                 |                                              |                           |
| Vitas & Biosketches 🔺    | Filtered By: Active Cases 🗙                     |                 |                                              |                           |
| Vitas                    |                                                 |                 |                                              |                           |
| My Templates             | Name 🗸                                          | Type ♦          | Template Name 🗢                              | Status 🗢                  |
| Legacy Vitas             |                                                 |                 |                                              |                           |
| Find Colleagues          | Faculty Member 0                                | Review          | 2025 PQHS Faculty Annual Performance Review  | Waiting for Faculty APR S |
| Account Access           | Population and Quantitative Health Sciences     | -               | Supervisor                                   |                           |
| Administration 🗸         | Case Created: Waiting for an administrator to   | 2 candidate     |                                              |                           |
| view, Promotion & Tenure | Ecoulty Member 2                                | Paviau          | 2025 DOLIC Foculty Appual Parformance Daview |                           |
| Cases                    | Population and Quantitative Health Sciences     | Review          | Supervisor                                   | Faculty Review            |
| remplates                | Case Created: Waiting for an administrator to n | otify candidate |                                              |                           |
| Administration           | and an addition to the                          | oni, ourandato  |                                              |                           |
| Reports                  |                                                 |                 |                                              |                           |
| Lisers & Groups          |                                                 |                 |                                              |                           |

3) Click the blue Status Change or change button under the word **Status**.

If no status has been assigned, click <u>Select Status</u> at the top. If a status is already assigned it will display here and you can click <u>Change</u> instead. You may have to scroll down through the dropdown list to see more options.

| Faculty Member 2                                                                                                    |                                                                                                    | Send Case 🗸 Case                                                               | Options 🗸        |
|----------------------------------------------------------------------------------------------------|----------------------------------------------------------------------------------------------------|--------------------------------------------------------------------------------|------------------|
| Unit<br>Population and Quantitative Health Sciences                                                                         | Template<br>2025 PQHS Faculty Annual Performance Review<br>Supervisor                                                        | Status<br>Faculy Review change                                                 | 3                |
| Case Materials Case Details                                                                                                 |                                                                                                    |                                                                                |                  |
| Search case materials by title                                                                                              |                                                                                                    |                                                                                |                  |
|                                                                                                    | ۹                                                                                                    |                                                                                |                  |
| 🔽 🔮 Expand All 🗢 Collapse All                                                                                               |                                                                                                    | 🛓 Download 🛛 Share 🐗 Settings                                                  | 🛢 Move           |
| Candidate Packet<br>Any materials added to the candidate packet will be<br>files in an unlocked section before they submit. | visible to the candidate and available for them to use in their                                                              | current case. The candidate will be able to repla                              | ce or delete any |
| ✓ Recording Academic Activities Un                                                                                          | locked                                                                                                    | Ø                                                                              | Lock             |
| Please record your academic and professional ac<br>you—you do not need to complete every section.                           | tivities for the previous academic year in the appropriate sect                                                              | ions below. Complete only the sections that are                                | relevant to      |
| Key Points                                                                                                    |                                                                                                    |                                                                                |                  |
| <ul> <li>Be prepared! An up-to-date curriculum vitae wil<br/>allowing you to cut-and-paste information from</li> </ul>      | make it easier to complete the form. The APR form is consis<br>your CV into your APR. Keep a log of your teaching evaluatior | tent with the current version of the UMass Chan<br>ns to upload to Interfolio. | CV format,       |

4) A drop-down window will appear. Click on Waiting for Faculty APR Submission.

| <b>Jnit</b><br><sup>2</sup> opulation and Quantitative Health Sciences                                                                                                    | Template<br>2025 PQHS Faculty Annual Performance Review<br>Supervisor                                                                            | • Open change                                                                |
|----------------------------------------------------------------------------------------------------|----------------------------------------------------------------------------------------------------|------------------------------------------------------------------------------|
| Case Materials Case Details                                                                                                    |                                                                                                    | Closed<br>Supervisor Review                                                  |
| Search case materials by title                                                                                                    |                                                                                                    | Faculty Review                                                               |
|                                                                                                    | ٩                                                                                                    | Chair Review                                                                 |
|                                                                                                    |                                                                                                    | Faculty Review 2                                                             |
| 로 📀 Expand All 🗢 Collapse All                                                                                                    | <u>خ</u>                                                                                                    | For Waiting for Faculty APR                                                  |
| Dandidata Daakat                                                                                                    |                                                                                                    | Submission                                                                   |
| andidate Packet                                                                                                    |                                                                                                    |                                                                              |
|                                                                                                    |                                                                                                    | . —                                                                          |
| Any materials added to the candidate packet will be                                                                                                    | visible to the candidate and available for them to use in their cu.                                                                              | rrent case. The candidate will be able to replace or delete                  |
| Any materials added to the candidate packet will be<br>iles in an unlocked section before they submit.                                                                                                    | visible to the candidate and available for them to use in their cu                                                                               | rrent case. The candidate will be able to replace or delete                  |
| Any materials added to the candidate packet will be<br>iles in an unlocked section before they submit.<br>Recording Academic Activities                                                                                                    | visible to the candidate and available for them to use in their cu<br>ocked                                                                      | rrent case. The candidate will be able to replace or delete<br><b>e</b> Lock |
| Any materials added to the candidate packet will be<br>files in an unlocked section before they submit.<br>Recording Academic Activities Unl<br>Please record your academic and professional act<br>you—you do not need to complete every section. | visible to the candidate and available for them to use in their cu<br>ocked<br>ivities for the previous academic year in the appropriate section | rrent case. The candidate will be able to replace or delete                  |

## Then go to Step 2 in Job Aid Step 4A.

Unit administrators have the option to add, change or remove statuses on the APRs they are monitoring as they progress through the **Case Review Steps**.